# FIN: Local Configuration Guide - General Ledger

This document contains the local configuration decisions made and values to be used in deployment of the General Ledger Module of the Oracle's PeopleSoft Finance 9.2 application.

The General Ledger Configuration Guide explains necessary tables needed to setup an institution in the PeopleSoft system. The order of the configuration tables presented in this document adheres to the table setup sequence required to successfully set up all tables.

General Ledger configuration is dependent upon Finance Structure setup being completed.

This document provides implementation and processing information for PeopleSoft General Ledger system. It consists of important topics that apply to many or all PeopleSoft applications across the Financials, Enterprise Service Automation, and Supply Chain Management product lines.

#### Define Tableset IDs [Centrally Maintained Local Values]

The accounting structure of the Business Unit is defined by a series of tables that determine and control the Chart of accounts, summarization structures and roll-ups, ledger definitions, calendars, closing rules and so forth. The purpose of the TableSet is to define the accounting structure so that each Business Unit can work within the accounting rules. Transaction data is not shared, but belongs to a single Business Unit. Each Business Unit/District will have their own SetID. These values are initially configured by the ctcLink Project Team and remain static once established. If for some reason a change is needed it is maintained by the SBCTC Customer Support team.

| TableSet ID                                  |                 |                      |
|----------------------------------------------|-----------------|----------------------|
| SetID:<br>Description:<br>Short Description: | WA              |                      |
| Comments:                                    |                 | /                    |
|                                              |                 |                      |
|                                              |                 |                      |
| 🔚 Save 🔯 Return to                           | Search 🔚 Notify | Add 🖉 Update/Display |

Navigation: NavBar > Navigator > PeopleTools > Utilities > Administration > TableSet IDs

Security: ZD GL Local Config Inquiry Menu: UTILITIES Component: SETID\_TABLE Page: SETID\_TABLE Action: A/UD

## Tableset Control [Centrally Maintained Local Values]

Defines all the record groups based on a specific Set Control Value and their associated SetIDs. Also identifies the default SetID of the PeopleSoft General Ledger business unit. Determines whether the values or processes are defined globally for all entities, or locally to one or more entities. Local values will generally apply to only one college at SBCTC. Each Business unit/ District has its related record groups and tableset controls. These values are initially configured by the ctcLink Project Team and are maintained by the SBCTC Customer Support team.

| Set Control Value: | WA                         |          |   |                   |             |        |
|--------------------|----------------------------|----------|---|-------------------|-------------|--------|
| *Default SetID:    | WA( )                      |          |   |                   |             |        |
| Record Group (     | Control Personalize   Find | View 100 | 2 | First 🕢           | 1-10 of 360 | 🕑 Last |
| Record Group ID    | Description                | * SetID  |   | Short Description |             |        |
| AM_01              | Agencies                   | WA       | Q |                   |             | + -    |
| AM_02              | Book Definition            | WA       | Q |                   |             | + -    |
| AM_03              | Asset Property             | WA       | Q |                   |             | + -    |
| AM_04              | C.A.P. Types               | WA       | Q |                   |             | + -    |
| AM_05              | AM Indexes                 | WA       | Q |                   |             | + -    |
| AM_06              | Units of Production Tables | WA       | Q |                   |             | + -    |
| AM_09              | Depreciation Tables        | WA       | Q |                   |             | + -    |
| AM_10              | Accounting Entry Templates | WA       | Q |                   |             | + -    |
| AM_12              | Repair/Service             | WA       | Q |                   |             | + -    |
| AM_13              | Maintenance Types          | WAUN     | Q |                   |             | + -    |
|                    |                            |          |   |                   |             |        |
|                    | turn to Coorch             |          |   |                   |             |        |

Navigation: NavBar > Navigator > PeopleTools > Utilities > Administration > TableSet Control

Security: ZD GL Local Config Inquiry Menu: UTILITIES Component: SET\_CNTRL\_TABLE1 Page: SET\_CNTRL\_TABLE1 Action: A/UD

## General Ledger Definition [Centrally Maintained Local Values]

Define a General Ledger business unit. Each district or single college in SBCTC will comprise a General Ledger business unit. Each General Ledger Definition that defines their Business Unit and various processing options. A Definition consists of five pages.

| Definition Journal Options Gurrency Options Approval Options (InterNetWork)                                                                                                    |
|----------------------------------------------------------------------------------------------------|
| Budress Unit WA                                                                                                    |
| Description Via of Enter (VICI-VICI III)                                                                                                    |
| Toss Converg UID Q                                                                                                    |
| Holdey List Unled Same                                                                                                    |
| R Cautemer Dopplar Affiliate                                                                                                    |
| II Enable Document Sequencing<br>III Connect (Par Eliminations Dely                                                                                                    |
| Business Unit ID Numbers ADB Incomercial Calc Method Handson ID by RU                                                                                                    |
|                                                                                                    |
| Save Return to Search Holly Add UpdateDisplay                                                                                                    |
| Definition ( Journal Options ) Currency Options ( Approval Options ) Interferentine                                                                                                    |
| Deluzion general deletere Discons Deletere beneral particular                                                                                                    |
| Duriness Unit VM                                                                                                    |
| Vermal Bitterere Option  People                                                                                                    |
| Content Total Option Recycle                                                                                                    |
| Vermal Amount Brook Option Recycle                                                                                                    |
| Jaurend Presents Date Dation Current Date Process Date                                                                                                    |
| Vournal Data + Open Prem Date Recycle •                                                                                                    |
| "Journal Date > Open To Date Recycle   K Allow Different Unions Date                                                                                                    |
|                                                                                                    |
| See Rear to Search Holly Add Update Clupby                                                                                                    |
| Celetion 1 Journal Optime 1 Converse Optime 1 Approval Optime 1 Manifestabilit                                                                                                    |
| Zefinitum Journal Options Currency Options Special Options S                                                                                                    |
| Business Unit VA                                                                                                    |
| State Currency Adjust Option     Nov Rear Curr Adjustments     +                                                                                                    |
| Pendige Currentiles per Jaconal Multiple Pentige Currenties •                                                                                                    |
| "Thereises Ledger Exchange Rate Inherit from Primary Ledger                                                                                                    |
|                                                                                                    |
| Seven Resumed Search Notify Add Updres/Display                                                                                                    |
| Definition   Journal Options   General Options   Memorial Defines   Memorial Definition   Journal Options   General Options   Memorial Definition   Memorial Definition   Memori |
| Description of the second second seco |
| Approval Options                                                                                                    |
| Journal                                                                                                    |
| *Approval Option Pre-Approval +                                                                                                    |
|                                                                                                    |
| Balget Journal                                                                                                    |
| "Approval Option Pre-Approval •                                                                                                    |
|                                                                                                    |
| Control Budget Journal                                                                                                    |
| Control Budget Journal Approved Options MatTropand                                                                                                    |
| Gronteel Dataget Journal<br>Auguread Opdiere MATPrepared                                                                                                    |
| Control Burget James<br>Apparent Dames<br>Manual Landon Mathematica                                                                                                    |
| Central Applications                                                                                                    |
| Centrifuge Java         Appendiate         Manage Java           Manage Java         Manage Java         Appendiate           Manage Java         Manage Java         Manage Java           Manage Java         Manage Java         Manage Java           Manage Java         Manage Java         Manage Java           Manage Java         Manage Java         Manage Java           Manage Java         Manage Java         Manage Java                                                                                                    |
| Construint and a second and a second and a s |
|                                                                                                    |
| Company and Company and Compa  |
|                                                                                                    |
|                                                                                                    |
|                                                                                                    |
|                                                                                                    |
|                                                                                                    |

**Navigation:** NavBar > Navigator > Set Up Financials/Supply Chain > Business Unit Related > General Ledger > General Ledger Definition

Security: ZD GL Local Config Inquiry - Security role under revision to grant this view access. Menu: ESTABLISH\_BUSINESS\_UNITS Component: BUS\_UNIT\_TBL\_GL Page: BUS\_UNIT\_TBL\_GL1-6 Action: A/UD

## Ledgers For A Unit [Centrally Maintained Local Values]

Specify Ledgers, Ledger Groups and Calendars for a Business Unit.

| Texture of the second second s |
|----------------------------------------------------------------------------------------------------|
|                                                                                                    |
| Telar tel Descular + -                                                                                                    |
| Visite T T 2 Visite Participation Distance 1 And American                                                                                                    |
| K Advanti dan                                                                                                    |
| R Alter Ledge Land Epidem United States States Stat |
| II these teacher below the first Point Activity                                                                                                    |
| R Journe Generater Default Add Calendar 9                                                                                                    |
| Approved Supporter                                                                                                    |
| Survey Survey Survey 1                                                                                                    |
| Armat Librair 9                                                                                                    |
| American Index                                                                                                    |
|                                                                                                    |
|                                                                                                    |
| Ease Pour to Book Harly                                                                                                    |
| Oxforder: Journal Edit Sphores: Convery Options: Journal/Pol Sphores: Approval Options: Convertment Control Sphore                                                                                                    |
| Detroiter Jeannal Ball Optimes Dennis Colores Journal Col Optimes Approvel Optimes 3                                                                                                    |
| Bushees Unit VA                                                                                                    |
| Desiliation 0, 1 H + Tall + N + Ventil                                                                                                    |
| Legenhou Activa                                                                                                    |
| Insurent Type Unioned Relation Design Protocols and Protocols and Protocols                                                                                                    |
| Aurent Bitt Erner Types (Aurent Sager Low Auren 1)                                                                                                    |
| Variant Amount Environ Epison Default in Higher Environment Amount Environment ComPletion                                                                                                    |
| "towner her fatter. Denote Harrison - 1                                                                                                    |
| Paulier Association                                                                                                    |
| Savanai Date - Open To Date - Default a Higher Level Salar                                                                                                    |
| Charthier Contox Edit                                                                                                    |
| R G + F   Mall + F   Mall                                                                                                    |
| Process Broup Toneaction Source Option Transaction Source                                                                                                    |
| ACTIVATE 0 Inflamentation 1                                                                                                    |
|                                                                                                    |
| Kee Bears to Sawsh Heely                                                                                                    |
| Definition 1. Journal Edit Colones 1. Journal Part School 1. Approval Colones 1. Committee Editoria (School 1997)                                                                                                    |
|                                                                                                    |
|                                                                                                    |
| Constants of the second second s                                                                                                    |
| Later from activity and the second second se |
| These Currency Advertisation   Default to equip Love Note   *                                                                                                    |
| Transfor Dumension per Journal Default in Hydro Lovel Value -                                                                                                    |
| Noveling Advertisement forement                                                                                                    |
| reason and a standard and a set of the case of the                                                                                                    |
|                                                                                                    |
|                                                                                                    |
| Seal Resurt to Search Search                                                                                                    |
| Definition ( Journal of Optime ) Connext-Optime ( Journal Pole Optime ) Appropriately ( Demoterate Optime                                                                                                    |
| Business and Tab.                                                                                                    |
| Desitudgen D, 1 i i i tab + s i Vesti                                                                                                    |
| Leige Dross ACTARS                                                                                                    |
| U Admite Pethon 501 # Pethodote Pethodote 5400                                                                                                    |
| Second Automate Spectral Automate Spectral Automatical Spectral Automatical Automatical Spectral Automatical Spectral Automatical Automatical Spectral Automatical Automatic                                                                                                    |
| The Manual Date Type Journals Ven Date Cold Mar                                                                                                    |
| West Native Journal's Special                                                                                                    |
| Autoration's Upper                                                                                                    |
| 7 Benton                                                                                                    |
|                                                                                                    |
|                                                                                                    |
| line Bauron Sann. Meety                                                                                                    |
| Base Reventant         Maty           Order - America Cours - America Facilitation - America Cours - Communica Energy Cours         America Cours - Course Course           Optimizer Course - Course Course - America Course Course         America Course - Course Course           Optimizer Course - Course Course - America Course         America Course - Course Course                                                                                                    |
| Base         Base           Others L. And Elifoxy         Sever Server.           ()         Sever Server.         Jones Tor Value           ()         Sever Server.         Jones Tor Value           Bases Server.         Jones Tor Value         Jones Tor Value                                                                                                    |
|                                                                                                    |
| Interface         March           Comparison         generations         generations           Annual proteins         generations         generations           Annual proteins         generations         generations           Annual proteins         generations         generations           Annual proteins         generations         generations           Annual proteins         generations         generations                                                                                                    |
| Intermediation         Intermediation         Intermediation         Intermediation           Construction         Securitization         Securitization         Securitization           Construction         Securitization         Securitization         Securitization           Securitization         Construction         Securitization         Securitization           Securitization         Construction         Securitization         Securitization           Securitization         Construction         Securitization         Securitization                                                                                                    |
|                                                                                                    |
|                                                                                                    |
|                                                                                                    |
|                                                                                                    |
|                                                                                                    |
|                                                                                                    |
|                                                                                                    |
|                                                                                                    |

**Navigation:** NavBar > Navigator > Set Up Financials/Supply Chain > Business Unit Related > General Ledger > Ledgers For A Unit

Security: ZZ CC Budget Reports and ZZ General Ledger Reports Menu: ESTABLISH\_BUSINESS\_UNITS Component: BUSINESS\_UNIT\_LED Page: BUSINESS\_UNIT\_LED1-6 Action: A/UD

## **Operating Unit**

Use this ChartField to identify such things as a plant, office, physical location, branch, building, store, hospital, outpatient surgery center, clinic, or geographic location. This ChartField is usually related to responsibility reporting. It can also be used to assist in reporting for tax purposes or it can be used at the city, county, and state levels for both profit and loss (P&L) and balance sheet purposes.

| 0 | perating Unit   | Opera         | ating Unit                    |                       |                |               |                       |                 |
|---|-----------------|---------------|-------------------------------|-----------------------|----------------|---------------|-----------------------|-----------------|
|   | III Q           |               |                               |                       |                |               | 1-1 of 1 🔹            | View All        |
| - | *Effective Date | *Status       | *Description                  | *Short<br>Description | Budgetary Only | Attributes    | Long Description      |                 |
|   | 01/01/1901 🗰    | Inactive •    |                               |                       |                | Attributes    | Long Description      | + -             |
|   | Save            | Irn to Search | Previous in List Next in List | Notify                |                | Add Update/Di | splay Include History | Correct History |

**Navigation:** NavBar > Navigator > Set Up Financials/Supply Chain > Common Definitions > Design ChartFields > Define Values > ChartField Values

#### Security:

- ZD GL Central Config Inquiry
- ZD GL Local Config Inquiry
- ZZ GL Local Configuration

Menu: DESIGN\_CHARTFIELDS Component: OPERATING\_UNIT Page: OPERATING\_UNIT Action: A/UD/DA/C

#### Department

Departments typically represent a divisional classification of a larger entity in your organization (such as a profit center, an operating unit, a school within a university or a bureau of a government). Its emphasis is usually on budget and responsibility accounting.

| C | epartment             |                              |                |                                            |         |
|---|-----------------------|------------------------------|----------------|--------------------------------------------|---------|
|   | SetID                 | WA                           | Department     |                                            |         |
|   | Effective Date        |                              |                | Q   I I I I I I I View All                 |         |
|   | *Effective Date       | 01/01/1901                   |                | Attributes Long Description                |         |
|   | *Status               | Inactive •                   | Budge          | getary Only                                |         |
|   | *Description          |                              |                |                                            |         |
|   | *Short Description    |                              |                |                                            |         |
|   | Manager ID            | Q,                           | Manager Name   |                                            |         |
|   |                       |                              |                |                                            |         |
|   | Save Return to Search | h Previous in List Next in L | ist Notify Add | d Update/Display Include History Correct H | listory |

**Navigation:** NavBar > Navigator > Set Up Financials/Supply Chain > Common Definitions > Design ChartFields > Define Values > ChartField Values

#### Security:

- ZD GL Central Config Inquiry
- ZD GL Local Config Inquiry
- ZZ GL Local Configuration

Menu: DESIGN\_CHARTFIELDS Component: DEPARTMENT Page: DEPARTMENT Action: A/UD/DA/C

## Project

You can use the project ID ChartField with or without the Project Costing application. The setup for the page varies depending on this option. If you are using Project Costing, the Description tab and the fields associated with project manager and project status are not available through the Project page because applicable controls are entered or maintained through the Project Costing application pages. In addition, when you use project IDs in General Ledger or other applications in your integrated database, the system validates them for standard ChartField edits without regard to where the values were created.

Project is used for Grants and Capital project tracking. Values will be established according to the conversion of active awards and other non-Grant projects.

| Project      |                         |             |                     |                 |
|--------------|-------------------------|-------------|---------------------|-----------------|
| Project      |                         |             |                     |                 |
| SetID        | AVV                     |             |                     |                 |
| Project      | (1997)                  |             |                     |                 |
| *Description |                         | *Status     | Active   Attributes |                 |
| *Start Date  | 07/01/2009              | Integration | INTGRTN_TMPLT Q     |                 |
| *End Date    | 06/30/2015              |             | Summary Project     |                 |
| Save         | Return to Search Notify |             | Add Update/Display  | Correct History |

**Navigation:** NavBar > Navigator > Set Up Financials/Supply Chain > Common Definitions > Design ChartFields > Define Values > ChartField Values

#### Security:

- ZD GL Central Config Inquiry
- ZD GL Local Config Inquiry
- ZZ GL Local Configuration

Menu: DESIGN\_CHARTFIELDS Component: PROJECT

# SpeedTypes

You often have common transactions in which you must enter the same combination of ChartField values repeatedly. By creating shortcut keys called Speed Types for these frequently used combinations of ChartFields, you can greatly increase data entry efficiency and reduce errors.

| SetID                    | WA                    |
|--------------------------|-----------------------|
| SpeedType Key            |                       |
| Type of SpeedType        | Universal (All Users) |
| Description              |                       |
|                          |                       |
| Account                  | Q                     |
| Operating Unit           | 0                     |
| sportang sint            | α,                    |
| Fund Code                | Q                     |
| Appropriation Index      |                       |
| -oppropriation index     | ٩                     |
| Department               | Q                     |
| Class Field              |                       |
| Class Field              | Q                     |
| State Purpose            | Q                     |
|                          |                       |
| PC business onic         | Q                     |
| Project                  | Q                     |
|                          |                       |
| Activity                 | Q                     |
| Source Type              | ٩                     |
|                          |                       |
| Program Code             | Q                     |
| Sub Account              | 0                     |
|                          | 5                     |
| Affiliate                | ٩                     |
| Fund Affiliate           |                       |
|                          | 2                     |
| Operating Unit Affiliate | -                     |

**Navigation:** NavBar > Navigator > Set Up Financials/Supply Chain > Common Definitions > Design ChartFields > Define Values > SpeedTypes

#### Security:

- ZD GL Central Config Inquiry
- ZD GL Local Config Inquiry
- ZZ GL Local Configuration
- ZZ General Ledger Reports

Menu: DESIGN\_CHARTFIELDS Component: SPEEDTYPE Page: SPEEDTYPE Action: A/UD

# Define Allocation Step

Setup and Perform Allocations. Depending on its complexity, you can define an allocation by one or more process steps. Multiple steps represent a step-down allocation. These steps together form a process group, with each allocation identified by a unique group ID.

Each allocation step represents a discrete stage in the PeopleSoft Allocations process, which means that the process updates the ledger balances or creates journals at the end of the step.

Determination that no additional configuration needed at this time. No viable allocation samples provided by FirstLink colleges. Will set an allocation when colleges need to establish one.

|     | Туре      | Pool Basis                      | <u>T</u> arget <u>O</u> f | fset Output Options     | Round Optio   | ns <u>B</u> atch Red | cords <u>A</u> mo | ount Fields |             |
|-----|-----------|---------------------------------|---------------------------|-------------------------|---------------|----------------------|-------------------|-------------|-------------|
|     |           | Set                             | ID WA                     | Step 1                  |               |                      |                   |             |             |
|     | Effective | e Date                          |                           |                         |               | Q                    | 4 1 of 1          | •           | View All    |
|     |           | *Effective Date<br>*Description | 04/16/2020                | Status A                | ctive •       |                      |                   |             | + -         |
|     |           | Allocation Type                 | GENERAL Q                 | General Transactions    |               | Extension opcod      | e Add             | ¥           |             |
|     | Save      | Notify                          |                           |                         | Add Up        | date/Display         | Include Histor    | y Corr      | ect History |
| Тур | e   Poo   | I   Basis   Target              | Offset   Output (         | Options   Round Options | Batch Records | Amount Fields        |                   |             |             |

**Navigation:** NavBar > Navigator > Allocations > Define and Perform Allocations > Define Allocation Step

Security: ZZ General Ledger Allocations Menu: PERFORM\_ALLOCATIONS Component: ALLOCATIONS Page: ALLOC\_CALC\_OPTN Action: A/UD/DA/C

#### **Define Allocation Group**

Setup and Perform Allocations. You can define multiple allocation steps for step-down allocations across ChartFields. The target for each step can become the next step's pool or basis. You define an allocation group for these steps and then process the allocation on the group. If a step in the sequence fails, the Continue option determines if processing continues for the next step.

The allocation group is effective-dated, allowing you to track the historical basis of the financial data that results from allocation processing.

Determination that no additional configuration needed at this time. No viable allocation samples provided by FirstLink colleges. Will set an allocation when colleges need to establish one.

| Allocation Group                           |             |                 |                                      |
|--------------------------------------------|-------------|-----------------|--------------------------------------|
| SetID                                      | WA          | Group 1         |                                      |
| Effective date                             |             | Q               | I I of 1 • I View All                |
| *Effective Date<br>Description<br>Comments |             | Status Active • | + -                                  |
| ₽ Q                                        |             | I               |                                      |
| Step                                       | Description |                 | Continue                             |
| Q Update                                   | e/Create    |                 | • + -                                |
| Save Notify                                |             | Add Update/Dis  | play Include History Correct History |

**Navigation:** NavBar > Navigator > Allocations > Define and Perform Allocations > Define Allocation Group

Security: ZZ General Ledger Allocations and ZZ General Ledger Reports Menu: PERFORM\_ALLOCATIONS Component: ALLOC\_GROUP Page: ALLOC\_GROUP Action: A/UD/DA/C

#### **Closing Rules**

Closing rules define how General Ledger calculates retained earnings and carries forward balances to the new year. The PeopleSoft system provides flexibility in the determination of how retained earnings are calculated

| SetID WA                | Closing Rule YEARE | END                      | Closing Type Year End     | ₽ <u>/</u> î |        | Create Closi | ng Group |
|-------------------------|--------------------|--------------------------|---------------------------|--------------|--------|--------------|----------|
| ective Date             |                    |                          | Q                         | I II I       | 1 of 1 | •            | ▶   View |
| *Effective Date         | 01/01/1901         |                          | *Status Active            | •            |        |              | +        |
| Ellective Date          |                    |                          |                           |              |        |              |          |
| *Description            | Year End Closing   |                          | *Ledger Template STANDARD | Q            |        |              |          |
| ar End Closing Options  | F                  | Reversal Entry Chartfiel | ds                        |              |        |              |          |
| etained Earnings        |                    |                          |                           |              |        |              |          |
| Default Retained Earnin | ngs                |                          |                           |              |        |              |          |
| ⊑ Q                     |                    |                          |                           | 5 of 7 🔹 🕨   | ÞI     | View All     |          |
| ChartField              | Retain C           | FV ChartFi               | eld Value                 |              |        |              |          |
| Account                 | •                  |                          |                           | Q            | +      | -            |          |
| State Purpose           | •                  |                          |                           | Q            | +      | -            |          |
| Class Field             | •                  |                          |                           | Q            | +      | -            |          |
| Department              | •                  |                          |                           | Q            | +      | -            |          |
| Fund Code               | •                  |                          |                           | Q            | +      | -            |          |
|                         |                    |                          |                           |              |        |              |          |
|                         |                    |                          |                           |              |        |              |          |

Navigation: NavBar > Navigator > General Ledger > Close Ledgers > Closing Rules

Security: ZZ General Ledger Period End Menu: MAINTAIN\_LEDGERS Component: CLOSE\_DEFN Page: CLOSE\_DEFN1 Action: A/UD/DA/C

## Tree Manager [Centrally Maintained Local Values]

**Create Trees** 

| Tr                                                                                                    | ee Manager            |                        |                  |
|----------------------------------------------------------------------------------------------------|-----------------------|------------------------|------------------|
| SetID                                                                                                    | WA                    | Last Audit             | Valid Tree       |
| Effective Date                                                                                                    | 01/01/1901            | Status                 | Active           |
| Tree Name                                                                                                    | ALL_PROJECTS          | ALL PROJEC             | CTS              |
| Save As Close Tree                                                                                                    | Definition Display Op | tions Print Format Exp | ort to PDF       |
| Collapse All   Expand All                                                                                                    | Find                  | First Page ④ 17 o      | f 17 💿 Last Page |
| ALL_PROJECTS -      No_PROJECT -     Definition     SPECIAL -     Definition     Definition |                       |                        |                  |

**Navigation:** NavBar > Navigator > Tree Manager > Tree Manager

Security: ZD GL Local Config Inquiry Menu: TREEMANAGER Component: PSTREEMGR Page: PSTREEMGR Action: A/C

# ADB Definition [Centrally Maintained Local Values]

Set up average daily balance definitions to calculate averages.

| Definition Rounding Adjustment                                          | <u>C</u> hartFields               |                                     |                                |               |
|-------------------------------------------------------------------------|-----------------------------------|-------------------------------------|--------------------------------|---------------|
| SetID WA                                                                | ADB LOCALMTD                      | *Description                        | Local Month to Date Averages   |               |
|                                                                         |                                   |                                     |                                |               |
| ADB Source Ledger ⑦ *Ledger LOCAL                                       | ٩                                 | *Date Code ADB Date                 | V                              |               |
|                                                                         | Ad                                | djustment Period Option No Adjustme | nt Period                      |               |
| ADB Target Ledger ⑦  *Target Ledger LOCALMTD                            | Q LEDGER_ADB_MTD                  | Period Type "Work Record LED_ADBTG  | • • • • • •                    |               |
|                                                                         |                                   |                                     |                                | Default       |
| ✓ Map Amount Fields □ □ □ □ □ □ □ □ □ □ □ □ □ □ □ □ □ □ □               |                                   |                                     |                                | View All      |
| *Ledger ADB Amount                                                      | Target ADB Amount                 | Target Ending Balance               | Target Aggregate Amount        |               |
| Posted Transaction Amount                                               | Posted Transaction Amount         | Posted Trans Ending Balance         | Posted Transaction Aggregate   | -             |
| Posted Total Amount                                                     | Posted Total Amount               | Posted Total Ending Balance         | Posted Total Aggregate         | -             |
| Posted Base Currency Amount                                             | Posted Base Currency Amount       | Posted Base Ending Balance          | Posted Base Currency Aggregate | -             |
| Save Return to Search Prev<br>Definition   Rounding Adjustment   ChartF | vious in List Next in List Notify | ·                                   | Add                            | odate/Display |

Navigation: NavBar > Navigator > General Ledger > Average Daily Balance > ADB Definition

Security: ZZ General Ledger Reports Menu: MAINTAIN\_LEDGERS Component: ADB\_DEFN Page: ADB\_DEFN Action: A/UD